## Clear Google Chrome and Edge History

Google Chrome

- 1. Click on the More Options icon
- 2. Select More Tools
- 3. Select Clear Browsing Data.

|                     |               |                   |               | 1                                                                                                    |        |  |
|---------------------|---------------|-------------------|---------------|----------------------------------------------------------------------------------------------------|--------|--|
|                     |               |                   |               | Ctrl+T                                                                                                    |        |  |
|                     |               | New window        |               |                                                                                                    | Ctrl+N |  |
|                     |               | New incognito     | window        | indow Ctrl+Shift+N                                                                                                    |        |  |
|                     |               | History           |               |                                                                                                    | ×      |  |
|                     |               | Downloads         |               |                                                                                                    | Ctrl+J |  |
|                     |               | Bookmarks         |               |                                                                                                    | +      |  |
| •                   |               | Zoom              | - 10          | 0% +                                                                                                    | 53     |  |
|                     |               | Print             |               |                                                                                                    | Ctrl+P |  |
| r j                 |               | Cast              |               |                                                                                                    |        |  |
|                     |               | Find              |               |                                                                                                    | Ctrl+F |  |
| Save page as        | Ctrl+S        | More tools        | 2             | 2                                                                                                    | Þ      |  |
| Create shortcut     |               | Edit              | Cut           | Сору                                                                                                    | Paste  |  |
| Clear browsing data | Ctrl+Shift+ 3 | Settings          |               |                                                                                                    |        |  |
| Extensions          |               | Help              |               |                                                                                                    | +      |  |
| Task manager        | Shift+Esc     | Exit              |               |                                                                                                    |        |  |
| Developer tools     | Ctrl+Shift+I  | Managed by yo     | our organizat | ion                                                                                                    |        |  |
|                     |               | and managed by ye | a. organizat  | and the second second sec |        |  |

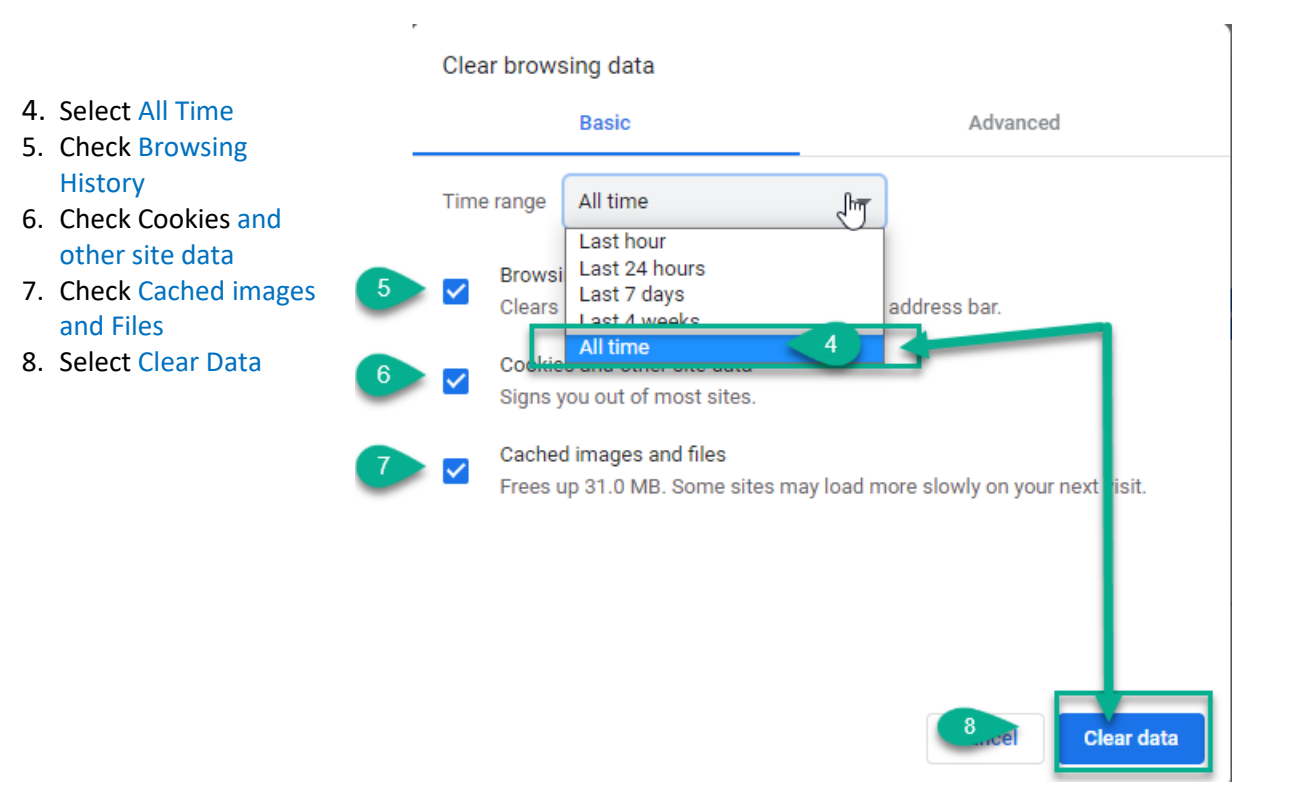

## Edge

- 1. Select the More Options icon
- 2. Select History
- 3. Select Clear browsing data

|                                   | x 🗯 🖻 🚺                            |        |  |
|-----------------------------------|------------------------------------|--------|--|
| vorites bar. Manage favorites now | New tab Ctri                       | T      |  |
|                                   | New window Ctrl-                   | Ctrl+N |  |
|                                   | R New InPrivate window Ctrl+Shift- | N      |  |
|                                   | Zoom - 100% +                      | 2      |  |
|                                   | st≊ Favorites                      | >      |  |
| ③ Manage history                  | Ctrl+H 🕥 History                   | >      |  |
| Clear browsing data 3             | Ctrl+Shift+Delete                  | +J     |  |